# 10. Token und Zertifikate jährlich erneuern

Die drei Token und Zertifikate müssen jährlich erneuert werden.

- Apple-MDM-Push-Zertifikats Kommunikation mit den iPads
- Token für das Registrierungsprogramm- Registrierung beim Endpoint Manager (Intune)
- Apple VPP Token Synchronisierung der APP und Bücher aus dem ASM in den Endpoint Manager (Intune)

Wichtig: Werden die Zertifikate nicht erneuert, gibt es Probleme. So müssen beim Ablauf des Apple-MDM-Push-Zertifikats alle Geräte neu installiert werden!

Schließe nie die Browser und arbeite mit Google Chrome

## 10.1. Erneuern eines Apple-MDM-Push-Zertifikats

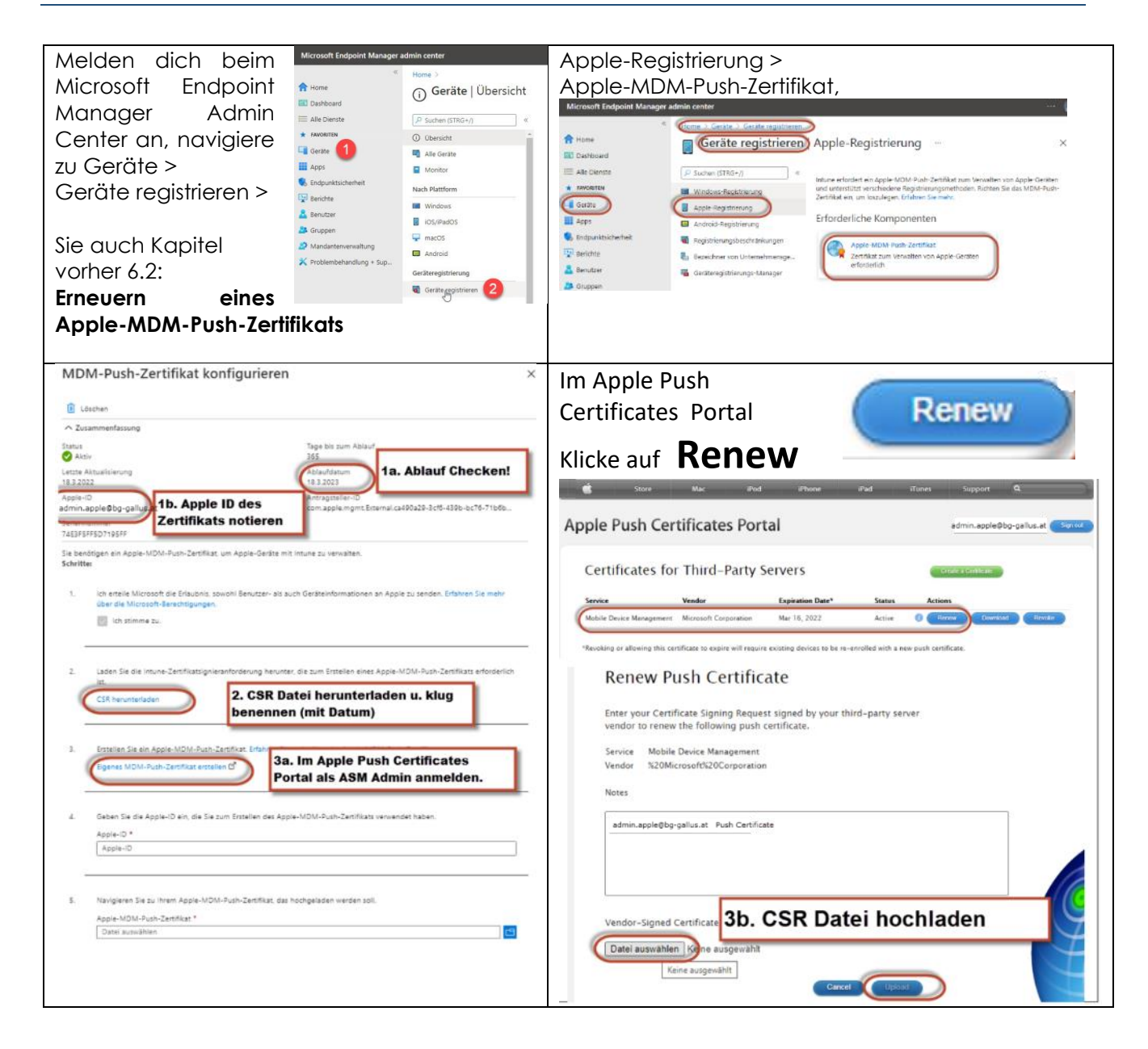

| 🐇 Store Mac iPod iPhone iPad iTunes Support                                                                                                    | MDM-Push-Zertifikat konfigurieren                                                                                                    | ×            |
|----------------------------------------------------------------------------------------------------|----------------------------------------------------------------------------------------------------|--------------|
| Apple Push Certificates Portal                                                                                                    | Löschen                                                                                                    |              |
|                                                                                                    | ∧ Zusammenfassung                                                                                                    |              |
| Confirmation 🤣                                                                                                    | Status Tage bis zum Ablauf           Altiv         365                                                                                                    |              |
| You have successfully created a new oush certificate with the following information:                                                                                                    | Letzte Aktualisierung Ablaufdatum<br>18.3.2022 18.3.2023                                                                                                    |              |
| Service Mobile Device Management<br>Vender Microsoft Corporation<br>Expiration Date Mar 18, 2023                                                                                                    | Apple-ID Antragsteller-ID admin.apple@bg-gallus.at com.apple.mgmtExternal.ca490a29-3ct6-439b-bc7                                                                                                    | 76-71b6b     |
| Manage Certificates Download                                                                                                    | Sie benötigen ein Apple-MDM-Push-Zertifikat, um Apple-Geräte mit Intune zu verwalten.<br>Schritte:                                                                                                   |              |
| 3c. <u>PEM</u> Datei downloaden                                                                                                    | <ol> <li>Ich erteile Microsoft die Erlaubnis, sowohl Benutzer- als auch Geräteinformationen an Apple zu senden. Erfahren 3<br/>über die Microsoft-Berechtigungen.</li> <li>Ich stimme zu.</li> </ol> | Sie mehr     |
| Shop the Apple Online Store (1-600-KIT-APPLO, visit an Apple Recall Store, or find a resulter. Apple Info   Site Map   Hot News   Copyright 0:0221 Apple Inc. All rights reserved. Terms of Use   Privacy Pology |                                                                                                    |              |
|                                                                                                    | <ol> <li>Laden Sie die Intune-Zertifikatsignieranforderung herunter, die zum Erstellen eines Apple-MDM-Push-Zertifikats n<br/>ist.</li> </ol>                                                        | erforderlich |
|                                                                                                    | CSR herunterladen                                                                                                    |              |
| Jetzt wieder zurück in den                                                                                                    |                                                                                                    |              |
| Microsoft Endpoint Manager                                                                                                    | <ol> <li>Enstellen Sie ein Apple-MDM-Push-Zertifikat. Erfahren Sie mehr über das Apple-MDM-Push-Zertifikat.</li> <li>Eigenes MDM-Push-Zertifikat erstellen C<sup>2</sup></li> </ol>                  |              |
| Nicht vergessen: Browser nie schließen!                                                                                                    | 4. Geben Sie die Apple- 4. Richtige Apple ID der Zertifik                                                                                                    | ats          |
|                                                                                                    | Appie-ID *<br>admin.apple@bg-gallus.at                                                                                                    | ~            |
|                                                                                                    | 5. Navigleren Sie zu Ihren. 5. PEM Datei hochladen                                                                                                    |              |
|                                                                                                    | Apple-MDM-Push-Zertifikat * "MDM_Microsoft Corporation_Certificate_18_03_22_2.pem"                                                                                                    |              |
|                                                                                                    | Hochladen                                                                                                    |              |

Ihr Apple MDM-Push-Zertifikat erscheint als aktiv und läuft in 365 Tagen ab.

#### Tipp

Ein Zertifikat kann durch die Benutzer-ID identifiziert werden. Überprüfen Sie die Antragsteller-ID in den Zertifikatdetails, um den GUID-Teil der Benutzer-ID zu finden. Wenn Sie ein registriertes iOS-/iPadOS-Gerät verwenden, klicken Sie auf Einstellungen > Allgemein > Gerät Verwaltung > Verwaltungsprofil > Weitere Details > Verwaltungsprofil. Das zweite Zeilenelement Thema, enthält die eindeutige GUID, die Sie mit dem Zertifikat im Apple Push Certificates-Portal vergleichen können.

## 10.2. Token für das Registrierungsprogramm erneuern

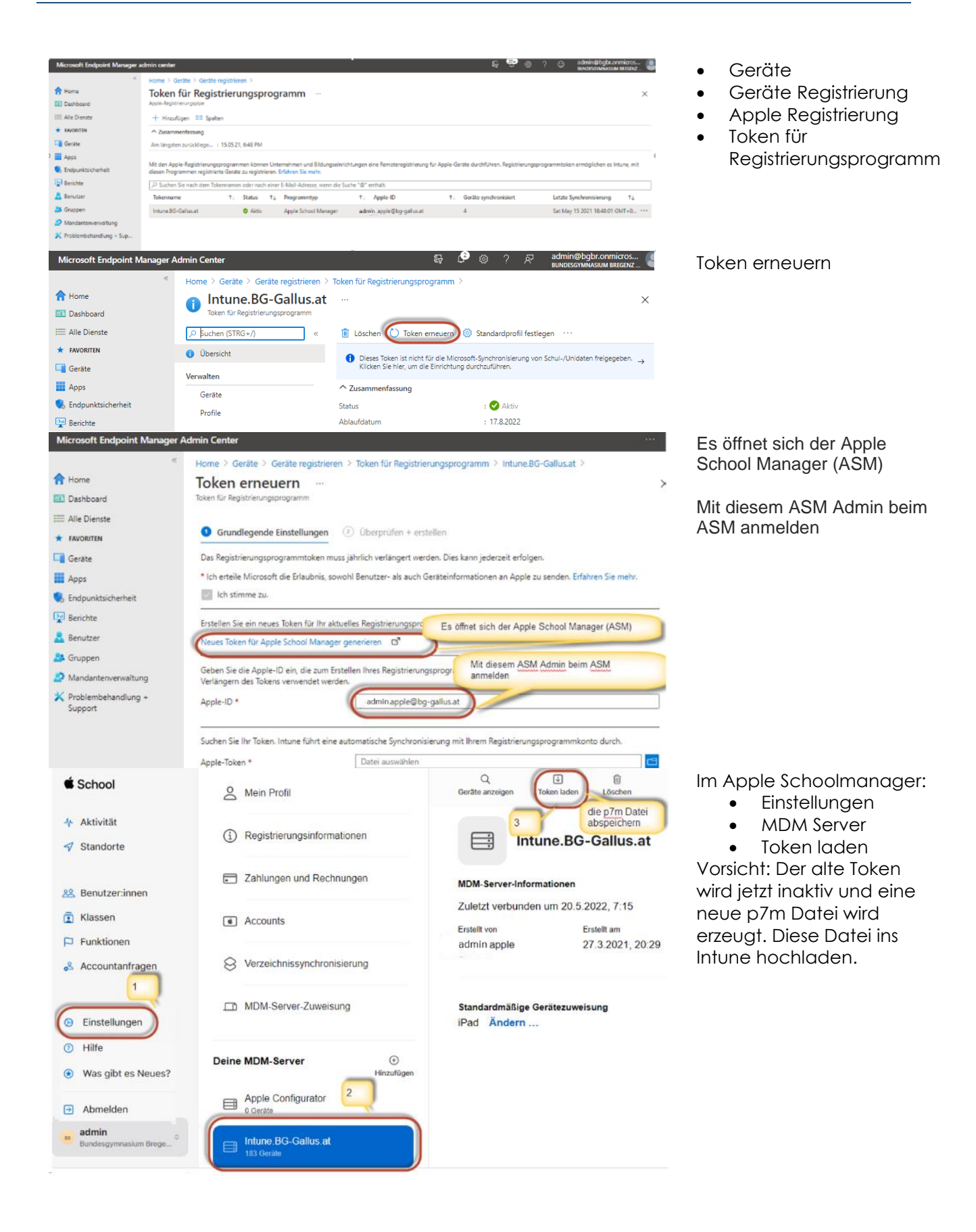

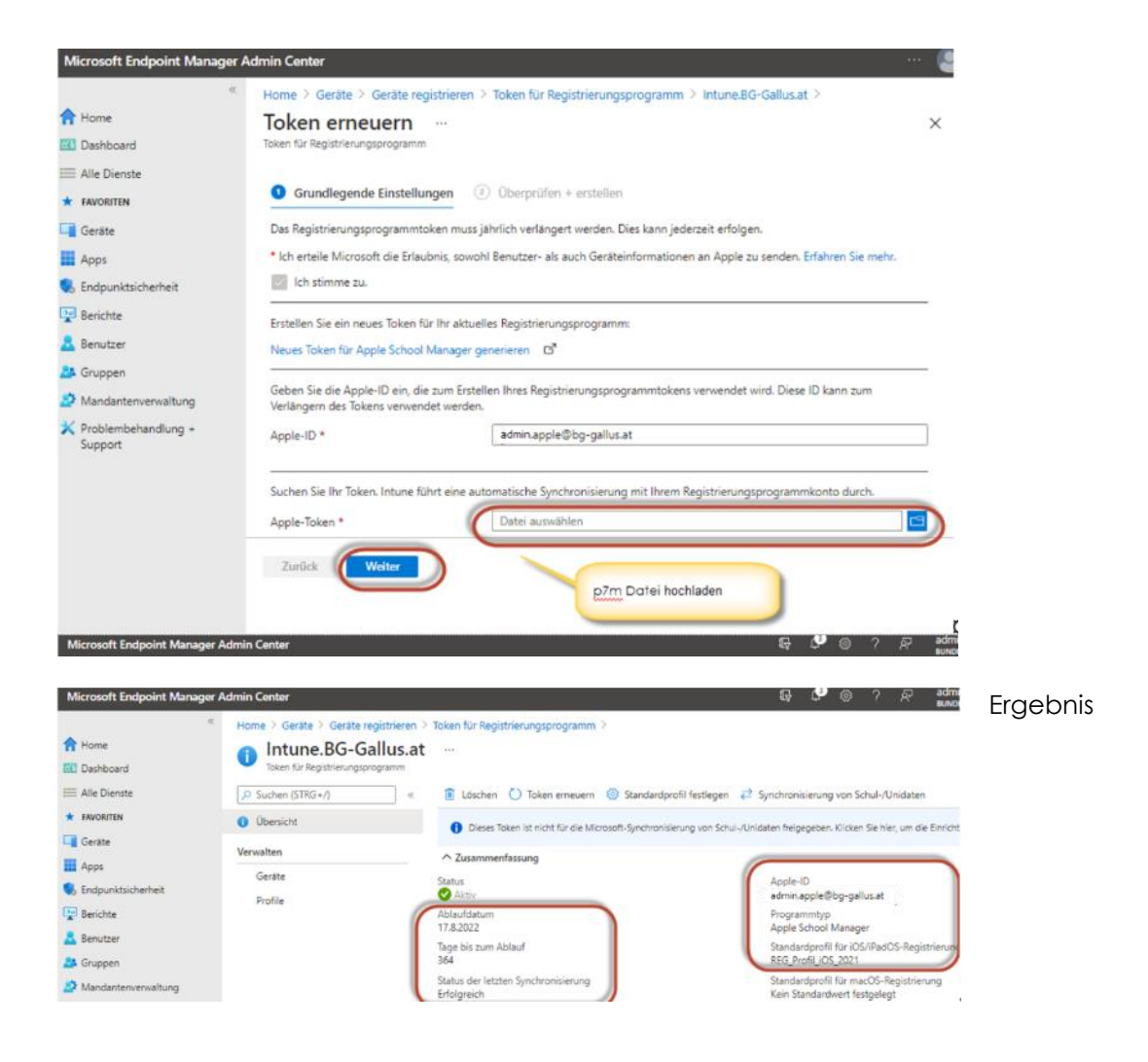

### 10.3. Apple VPP Token

... für das Volume Purchase Programme um Apps aus dem Apple Schoolmanager in MS Endpoint Manager (Intune) zu synchronisieren.

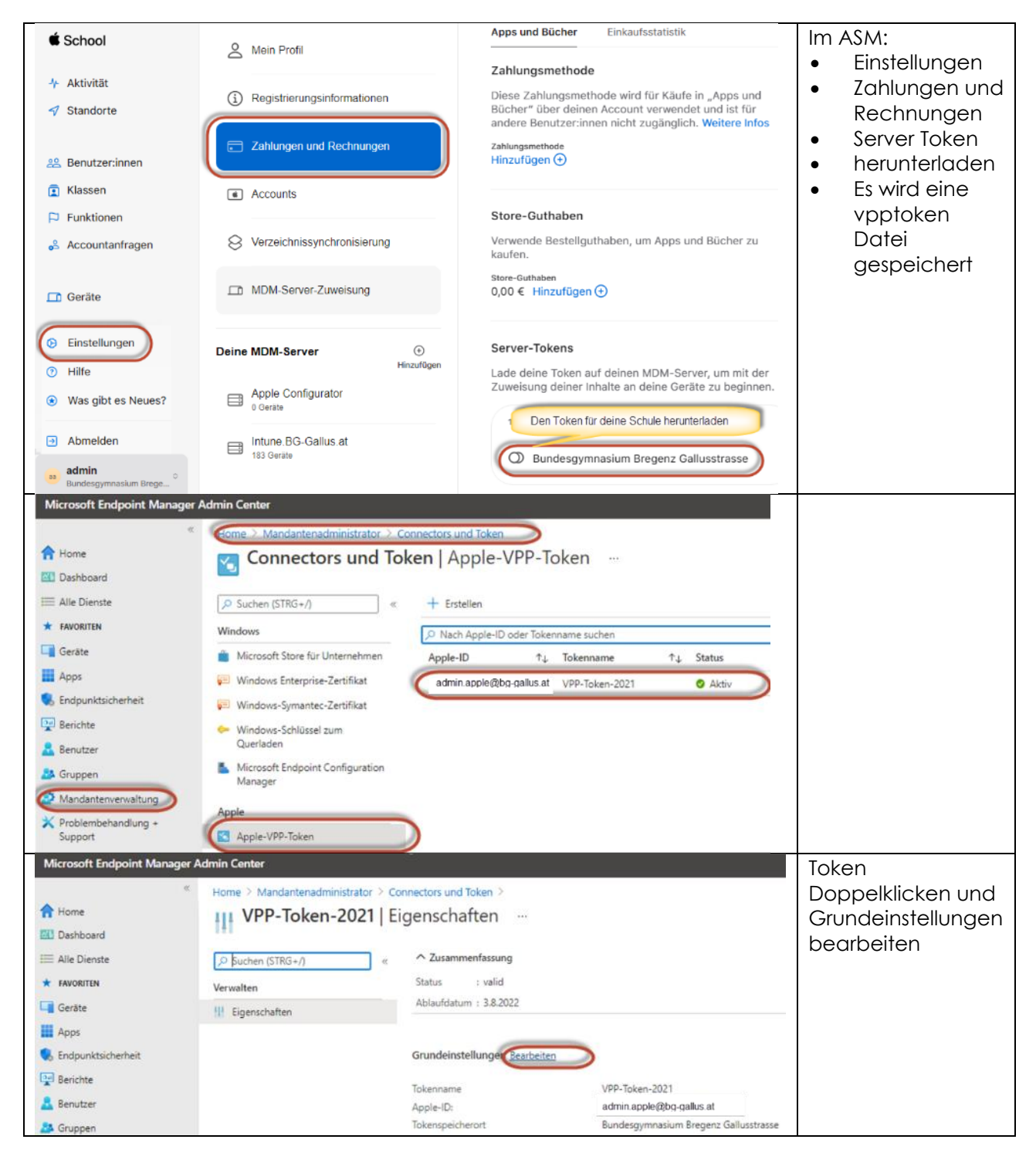

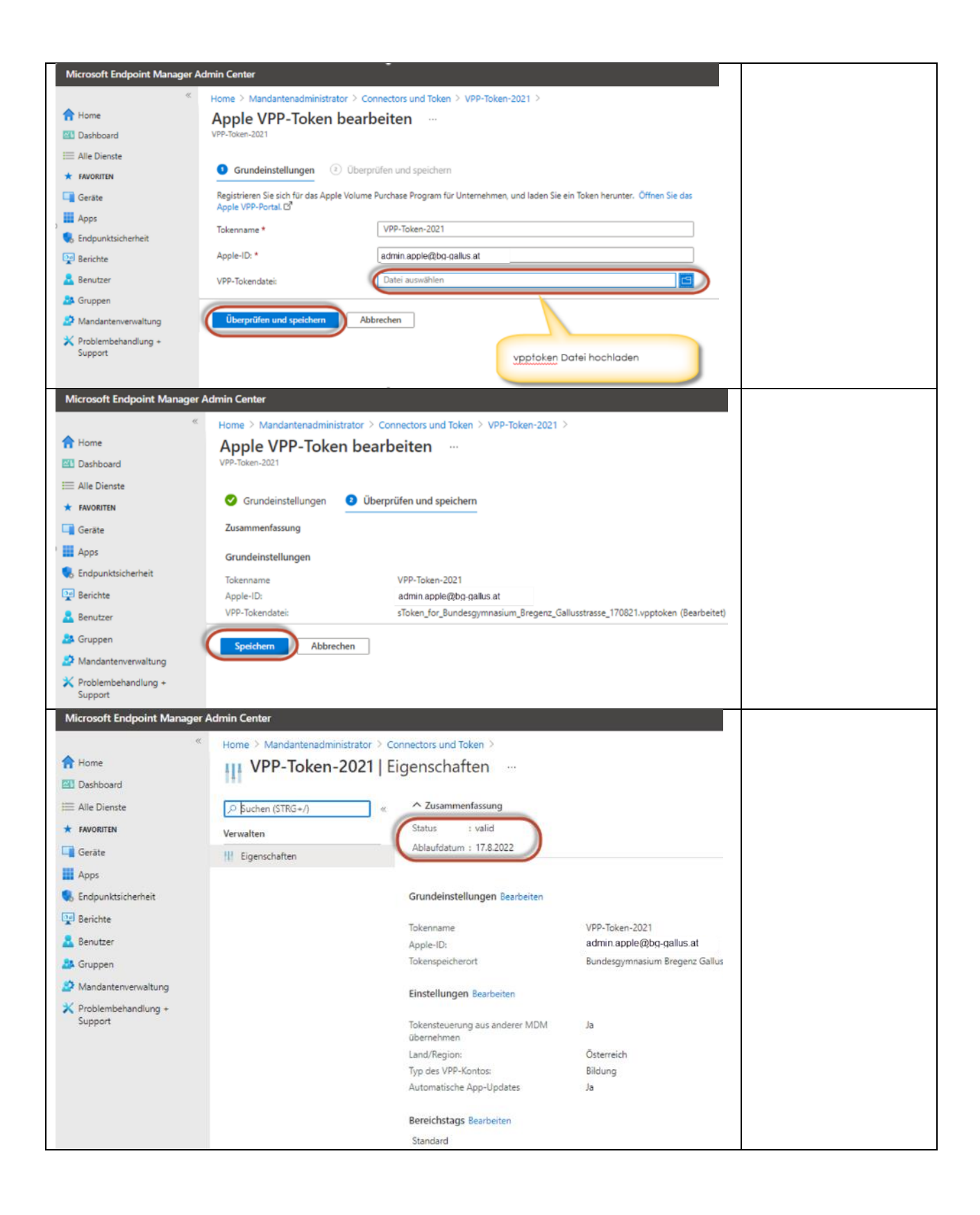